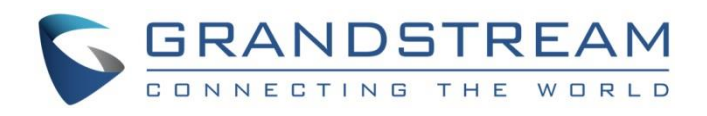

# Grandstream Networks, Inc.

# Connecting GDS3710 with Wave Lite iOS $^{\rm TM}$

**Configuration Guide** 

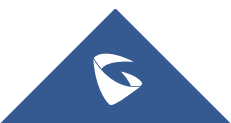

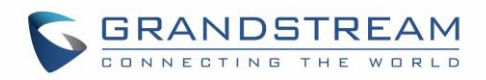

## **Table of Contents**

| INTRODUCTION                     | 3 |
|----------------------------------|---|
| PREREQUISITES                    | 1 |
| GDS3710 CONFIGURATION SETTINGS   | 5 |
| Configure SIP Account            | 5 |
| Configure Door System Settings   | 5 |
| WAVE LITE CONFIGURATION SETTINGS | 7 |
| Configure SIP Account            | 7 |
| Configure GDS Settings           | 3 |

# Table of Figures

| Figure 1 : Connecting GDS3710 with Wave Lite | 4    |
|----------------------------------------------|------|
| Figure 2 : SIP Basic Settings                | 5    |
| Figure 3 : Door System Settings              | 6    |
| Figure 4 : Account Settings                  | 8    |
| Figure 5 : GDS Settings                      | 9    |
| Figure 6 : Video Stream on Wave Lite         | 9    |
| Figure 7 : Open Door Success                 | . 10 |

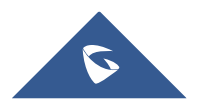

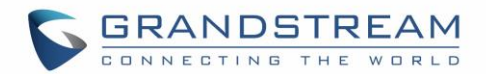

### **INTRODUCTION**

The GDS3710 is a video door system designed for high-quality monitoring for visitor management, intercom, property protection and facility operations services. Currently, users are looking for ways on how to redefine the surveillance in an advanced way, in a way to have real time monitoring and real time interaction with this security system, which is the purpose of this guide when the GDS will be integrated with Wave Lite.

The various cases of use include securing entries and surveilling buildings, all through 2-way audio / video streaming and a SIP-based security mechanism, allowing to receive call from GDS3710 and interact with it on associated SIP phones.

Wave Lite is a softphone application that can be integrated with GDS3710, and can be installed on any iOS<sup>™</sup> device, offering more mobility during security monitoring and meanwhile increasing connectivity to essential communications and real time audio/video stream.

This guide will illustrate the needed steps for configuring the GDS3710 to connect with Wave Lite iOS™ version.

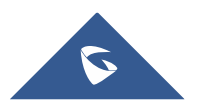

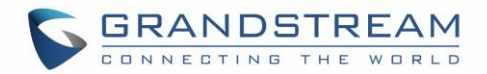

### PREREQUISITES

In our scenario, we assume that both GDS3710 and Wave Lite will be communicating through the SIP Server, and need to have a pre-created SIP Account for each as displayed on the following diagram:

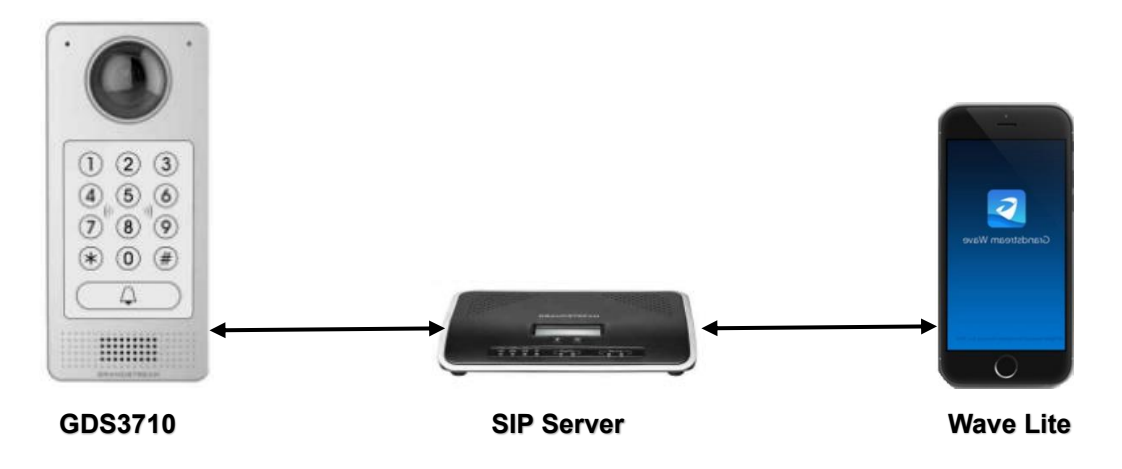

Figure 1 : Connecting GDS3710 with Wave Lite

The prerequisites are as follow:

- GDS3710:
  - Firmware version: 1.0.1.19 or higher.
  - SIP account registered. In this guide, GDS is registered with account number 5000.
- Wave Lite iOS<sup>™</sup>:
  - Version: 1.2.4 or higher.
  - SIP account registered. In this guide, Wave Lite is registered with account number 5001.
- SIP Server:
  - Video call supported.
  - In this guide, UCM6200 is our SIP server.

**Note:** We recommend using Stateless SIP server in this type of installations, Stateful SIP servers may not work.

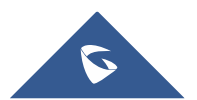

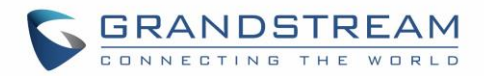

### **GDS3710 CONFIGURATION SETTINGS**

#### **Configure SIP Account**

The GDS3710 should have a valid SIP account to interact with the Wave Lite (both need to be registered to the same SIP Server).

- 1. Access the GDS3710 Web GUI  $\rightarrow$  SIP Settings  $\rightarrow$  SIP Basic Settings.
- 2. Configure the SIP account information as detailed below.
- 3. Press **Save** button to apply the new configuration.

**Note**: Once the configuration is applied, the SIP Account status should be **Online** as shown on the following screenshot:

|                        | SIP Basic Settings    |               |   |
|------------------------|-----------------------|---------------|---|
| LiveView               | SIP Registered        | Online        |   |
| Door System Settings   | Account Name          | 5000          |   |
| System Settings        | SIP Server            | 192.168.6.133 |   |
| SIP Settings           | Outbound Proxy        |               |   |
| SIP Basic Settings     | SIP User ID           | 5000          |   |
| SIP Advanced Settings  | Authenticate ID       | 5000          |   |
| White List             | TEL URI               | Disabled      | • |
| Video & Audio Settings | Authenticate Password |               | ۲ |
| Alarm Config           |                       |               |   |
| Email & FTP Settings   |                       |               |   |
| Maintenance            |                       |               |   |
| Status                 |                       |               |   |

Figure 2 : SIP Basic Settings

#### **Configure Door System Settings**

Once the account status is changed to Online, then we can proceed to GDS Door System settings, go to **Door System Settings**  $\rightarrow$  **Basic Settings** then set the following:

• **Doorbell Mode**: Set to "Call Doorbell Number": When the Doorbell button is pressed on the GDS3710, it will initiate the call to the configured number.

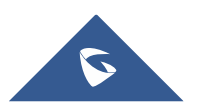

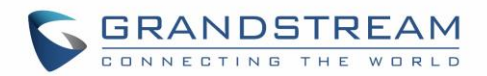

- **Number Called When Door Bell Pressed**: Configure the number to be called when the door bell is pressed, in our scenario we will use the Wave Lite Account number (5001).
- **Remote PIN to Open the Door**: Configure the code which will be used on Wave Lite to authenticate the Door Opening process.

The other settings should be kept by default as displayed on the screenshot below:

|                        | Door System Settings                 |                      |   |
|------------------------|--------------------------------------|----------------------|---|
| LiveView               | Unlocking Latency(s)                 | 0                    |   |
| Door System Settings   | Unlock Hold Time(s)                  | 5                    |   |
| Basic Settings         | Swipe Card Intervals(ms)             | 300                  |   |
| Card Management        | Capture Image on Unlock              | Ø                    |   |
| System Settings        |                                      | _                    |   |
| SIP Settings           | Call Mode                            | SIP Number 🔹         |   |
| Video & Audio Settings | Doorbell Mode                        | Call Doorbell Number |   |
| Alarm Config           | Number Called When Door Bell Pressed | 5001                 |   |
| Email & FTP Settings   | Remote PIN to Open the Door          |                      | D |
| Maintenance            | Local PIN Type                       | Unified PIN 🔻        |   |
|                        | Local PIN to Open the Door           |                      | D |
| Status                 | Enable Guest PIN                     |                      |   |
|                        | Card Issuing State Setting           |                      |   |
|                        | Enable Card Issuing Mode             |                      |   |
|                        | Light Settings                       |                      |   |
|                        | Enable Key Blue Light                | ۲                    |   |
|                        | Enable Background Light              | ×                    |   |
|                        | Key Tone Setting                     |                      |   |
|                        | Save                                 |                      |   |

Figure 3 : Door System Settings

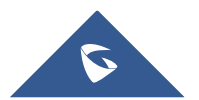

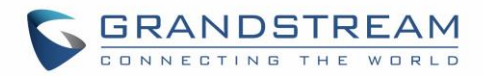

### WAVE LITE CONFIGURATION SETTINGS

#### **Configure SIP Account**

Same as the GDS3710, the Wave Lite App needs to have a valid SIP Account registered to the same SIP Server, please refer following steps in order to register a SIP account on Wave Lite:

- 1. Access to Settings  $\rightarrow$  Account Settings.
- 2. Press + **Button** to create a new account, or edit an existing account.
- 3. Navigate to SIP Account to add a new account.
- 4. Enable Activate Account.
- 5. Configure the SIP Settings (Account name, SIP user ID, SIP Server ...)
- 6. Press on save button 🗸 to save and apply your configuration.

| ••••∘ Orange 중<br>S | 09:15                                                                                                    | ••••• Orange 중 # | 11:24<br>ount Settings   | ● ● 81%          →         +         + |                   | ••••• Orange 🗢 | 11:24<br>Add New Acco | ۰ 🖲 🕲 🛞 🔍 🔍 🔍 🔍   |
|---------------------|----------------------------------------------------------------------------------------------------|------------------|--------------------------|----------------------------------------|-------------------|----------------|-----------------------|-------------------|
| Account Settings    | >                                                                                                    | • 5001           | •                        |                                        |                   | Generic Accour | its                   |                   |
| Advanced Settings   | >                                                                                                    |                  |                          |                                        |                   | UCM Account    | (Scan QR Code         | e) >              |
| Custom Settings     | >                                                                                                    |                  |                          |                                        |                   | SIP Account    | (Select QR Col        | s intage)         |
| About Version       | >                                                                                                    |                  |                          |                                        |                   | VOIP Providers | 5                     | (87)<br>          |
| Debug               | >                                                                                                    |                  |                          |                                        |                   | 123Cloud       | 00000                 |                   |
|                     |                                                                                                    |                  |                          |                                        | $\neg \checkmark$ | 1VOIP 4 ALL &  | SWISS                 |                   |
|                     |                                                                                                    |                  |                          |                                        |                   | Abronix        |                       |                   |
|                     |                                                                                                    |                  |                          |                                        |                   | Actio          |                       | <b>actio</b>      |
|                     |                                                                                                    |                  |                          |                                        |                   | AlTech         |                       |                   |
|                     |                                                                                                    |                  |                          |                                        |                   | AmaVoIP        |                       |                   |
|                     |                                                                                                    |                  |                          |                                        |                   | Annatel        |                       |                   |
| Contacts Conf       | (iii) (iii) | Contacts Conf    | (ji) ()<br>Keypad Messag | es Settings                            |                   | Anura          | f Keypad              | Messages Settings |

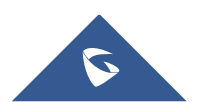

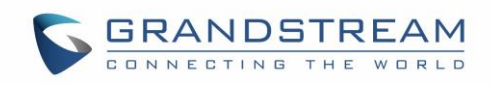

| Corange      Ouerage     Ouerage     Corange     Corange | <ul> <li>90%</li> <li>90%</li> <li>5001</li> <li>192.168.6.133</li> <li>5001</li> <li>5001</li> <li>5001</li> <li>••••</li> </ul> |   | Account Name<br>SIP Server<br>SIP User ID<br>SIP Authentica<br>Password | 09:15<br>Edit Account<br>9 | * • 90% • 5001<br>5001<br>192.168.6.133<br>5001<br>5001 | Orange   | a ≎<br>6001<br>6010 | 11:28<br>count Setti | e ngs    | • 81% —)<br>+ |
|----------------------------------------------------------------------------------------------------|----------------------------------------------------------------------------------------------------|---|-------------------------------------------------------------------------|----------------------------|---------------------------------------------------------|----------|---------------------|----------------------|----------|---------------|
| Voicemail UserID<br>Display Name                                                                                                    | 5001                                                                                                    | 4 | Voicemail Use<br>Display Name                                           | rID                        | 5001                                                    |          |                     |                      |          |               |
| Q @ iii<br>Contacts Conf Keypad k                                                                                                    | Aessages Settings                                                                                                    |   | Contacts Con                                                            | ) (iii)<br>f Keypad        | Essages Settings                                        | Contacts | Conf                | (iii)<br>Keypad      | Messages | Settings      |

Figure 4 : Account Settings

#### **Configure GDS Settings**

After configuring a valid SIP account, users need to configure the Wave Lite to interact with the GDS3710 Door System to allow opening door, initiating calls to the GDS3710 and getting a real-time audio / video stream.

To configure the GDS settings refer to following steps:

- 1. On Wave Lite, access Settings  $\rightarrow$  Advanced Settings  $\rightarrow$  Additional Settings  $\rightarrow$  GDS Settings.
- 2. Click on "Add New Item" and configure the GDS settings:
  - **GDS Name:** Specify a name to identify the GDS3710.
  - GDS Number: Specify the SIP extension number of the GDS3710 (In this guide "5000").
  - GDS Password: Specify the same code as set on the GDS for "Remote PIN to open the door".
- 3. Press on ✓ to save the new GDS settings and add the new item, the above settings for the GDS should look like below:

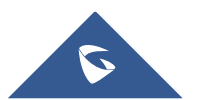

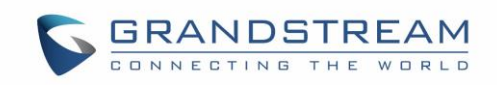

| Orange          09:16         @ Ø 90% >>>            Advanced Settings | < | ••○ Orange 🗢 | <sup>09:16</sup><br>GDS3710 | @ Ø 90;      | % <del></del>     | ••••• Orange 奈 | <sup>09:16</sup><br>GDS Settings | @ <b>Ø</b> 90% 🥅 ) |
|------------------------------------------------------------------------|---|--------------|-----------------------------|--------------|-------------------|----------------|----------------------------------|--------------------|
| STUN Server Settings                                                   | G | DS Name      |                             | GDS3         | 710               | GDS3710        |                                  | 5000 >             |
| Call Settings                                                          | G | DS Number    |                             | 50           | 000               | Add New Iten   | n                                | $(\pm)$            |
| DND                                                                    | G | DS Password  |                             | ••           | •••               | Add New Iten   | n                                | $(\pm)$            |
| DND Settings Block 24 Hours >                                          |   |              |                             |              |                   | Add New Iten   | n                                | $(\pm)$            |
| WiFi Only                                                              |   |              |                             |              |                   | Add New Iten   | n                                | $(\neq)$           |
| QoS Settings >                                                         |   |              |                             |              |                   | Add New Iten   | n                                | $\oplus$           |
| Additional Settings                                                    |   |              |                             |              |                   | Add New Iten   | n                                | $(\pm)$            |
| GDS Settings                                                           |   |              |                             |              |                   | Add New Iten   | n                                | $(\pm)$            |
| LDAP Settings >                                                        |   |              |                             |              |                   | Add New Iten   | n                                | (+)                |
| BLF                                                                    |   |              |                             |              |                   | Add New Iten   | n                                | (Ŧ)                |
| BLF List >                                                             |   |              |                             |              |                   |                |                                  | U                  |
| Vibrate When Ringing                                                   | _ |              |                             |              |                   |                |                                  |                    |
| Default Account Registration Notific                                   |   |              | Delete                      |              |                   |                |                                  |                    |
| Ontacts Conf Keypad Messages Settings                                  | C | Ontacts Conf | Keypad                      | Messages Set | <b>à</b><br>tings | Contacts Co    | onf Keypad Me                    | ssages Settings    |

Figure 5 : GDS Settings

Once above configuration is done, Wave Lite will be ready to receive incoming calls with video stream from GDS3710.

When a user presses the ring button on the GDS3710, a call will be initiated to Wave Lite. Pressing "Video Answer" will answer the call and displays GDS3710 video stream on Wave Lite.

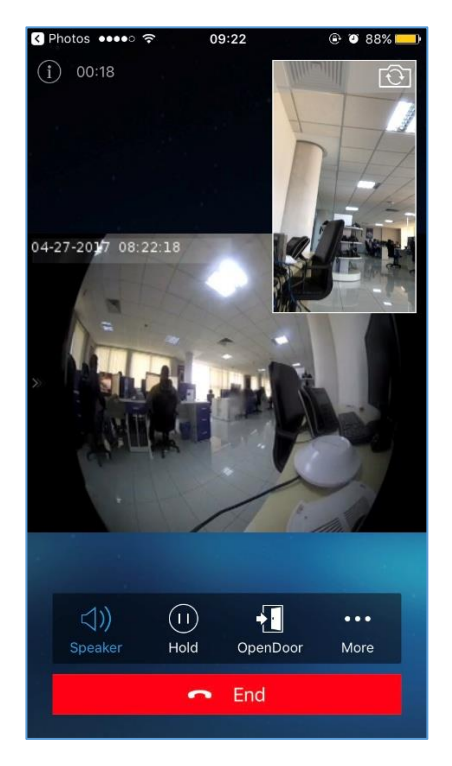

Figure 6 : Video Stream on Wave Lite

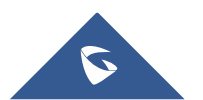

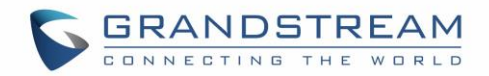

Once the call is answered, user can open the door by pressing "**OpenDoor**" button.

Pressing Open Door button on Wave Lite sends configured "GDS Password" as DTMF to GDS3710 (through SIP Server). If the configured GDS password on Wave Lite matches the remote PIN on the GDS3710, the Open-Door request will be accepted by GDS3710 and will successfully open the door, a notification message will be also displayed on Wave Lite reflecting success of the operation as shown below:

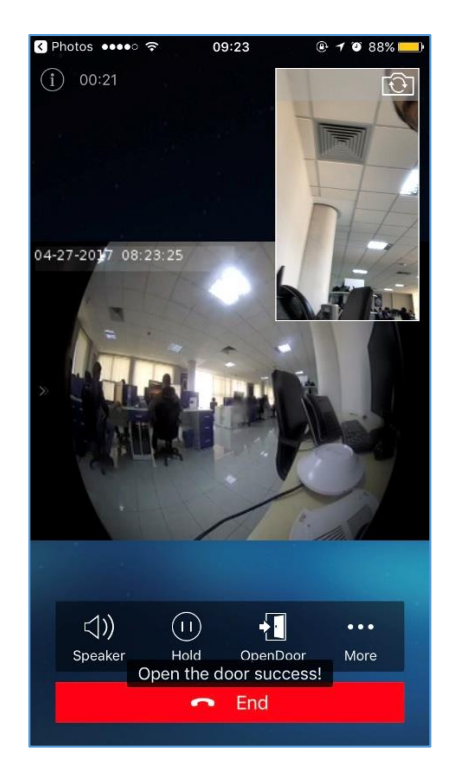

Figure 7 : Open Door Success

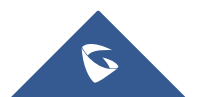